#### <u>Typical Tally System Setup</u> <u>Using Tally System Console 2</u>

Image Video 1620 Midland Avenue Scarborough, Ontario M1P-3C2 (416) 750-8872 www.imagevideo.com info@imagevideo.com

### <u>Typical Tally System Setup</u> <u>Using Tally System Console 2</u>

| 1.  | Define Tally Controller:    | 3  |
|-----|-----------------------------|----|
| 2.  | Define Routers:             | 4  |
| 3.  | Define Display Port:        | 6  |
| 4.  | Define Production Switcher: | 7  |
| 5.  | Define Sources:             | 8  |
| 6.  | Define UMDs:                | 10 |
| 7.  | Define GPI interface ports: | 14 |
| 8.  | Define GPI units:           | 16 |
| 9.  | Define GPI outputs:         | 17 |
| 10. | Changing Source Names:      | 20 |
| 11. | Customizing the Interface:  | 23 |

| 🖶 Tally System Console 2 - * <new session="" unsaved=""></new> |                                                    |           |             |               |   |
|----------------------------------------------------------------|----------------------------------------------------|-----------|-------------|---------------|---|
| <u>Eile E</u> dit ⊻iew Expressions №                           | Eile Edit ⊻iew Expressions <u>M</u> anagement Help |           |             |               |   |
| Hardware UMDs 1/0 and Signals 1                                | TS                                                 | 311000 Sy | /stems      |               |   |
|                                                                | Active                                             | TSI Name  | Interface # | IP Address    | 1 |
| Switcher or Router Devices                                     |                                                    | CB1       | 2           | 192.169.0.201 |   |
| GPI Outputs                                                    |                                                    |           |             |               |   |
| Control Panels                                                 |                                                    | 1         |             |               | - |

#### **1. Define Tally Controller:**

1.1. Click on Hardware > TSI1000 Systems.

1.2. In the "TSI1000 Systems" type an name for each controller into the Name column.

1.3. Type an interface number for each controller into the Interface # column.

1.4. Type an IP Address for each controller into the IP address column.

Background information:

The TSI Name is used in other parts of the configuration to assign a host TSI1000 to UMDs, GPI outputs and router / switcher devices. The host TSI1000 is the controller networked or wired to each of the assigned devices in order to communicate with them.

The Interface Number is an identifying number programmed into each TSI1000 in order to identify which UMDs, GPI outputs and router / switcher devices it controls. TSI1000s which are paired to operate with an Image Video ACO for redundancy have the same Interface number. The factory default value for the Interface Number is "2". See Appendix A on how to program the TSI1000 interface number.

#### 2. Define Routers:

| 🔚 Tally System Console 2 - *. |                |            |                     |   |  |
|-------------------------------|----------------|------------|---------------------|---|--|
| Eile E                        | dit            | ⊻iew       | Expressions         | M |  |
| Hardware                      | ) UMI          | Ds   1/0 a | ind Signals   1 💶 🕨 |   |  |
| TSI1000 Systems               |                |            |                     |   |  |
| 🕂 Comm Port Setup             |                |            |                     |   |  |
| Switcher or Router Devices    |                |            |                     |   |  |
| GPI Outputs                   |                |            |                     |   |  |
| Contro                        | Control Panels |            |                     |   |  |

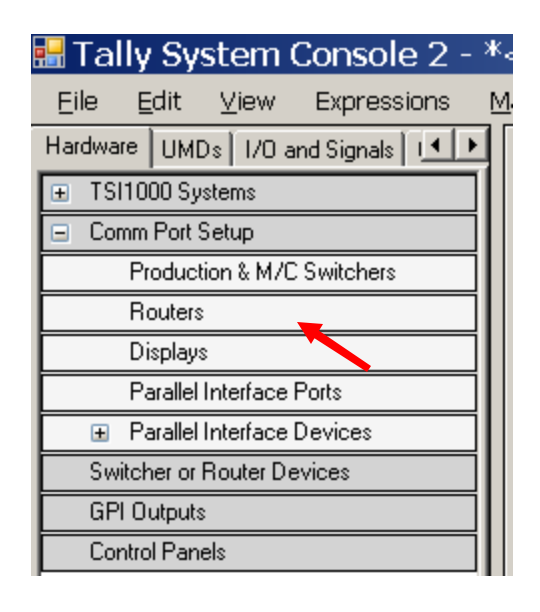

2.1. Click on Hardware > Comm Port Setup "+" expansion icon, then click on "Routers" bar to open the Routers port setup menu.

| Comm Port Setup - Routers |                |                              |                                        |  |  |
|---------------------------|----------------|------------------------------|----------------------------------------|--|--|
| Device<br>Name            | TSI1000 System | Protocol                     | Device Configuration                   |  |  |
| RTR                       | CR1 💌          | NVISION Router (TCP/IP port) | Device Address (hex):                  |  |  |
|                           |                | _                            | TCP/IP<br>IP Address #1: 192.168.0.221 |  |  |
|                           |                |                              | IP Address #2: 192.168.0.222           |  |  |

- 2.2. Type in a short name for the router device in the Device Name column (RTR, RTR1, RTRB, CR1, etc.).
- 2.3. Select an item from the TSI1000 Systems dropdown.
- 2.4. Select a router protocol from the Protocol dropdown.
- 2.5. Select a serial (COM) port or an IP address for the router from the Device Configuration pane on the right.

| Hardware UMDs   1/0 and Signals   1 🖊 🕨        |  |  |  |  |
|------------------------------------------------|--|--|--|--|
| TSI1000 Systems                                |  |  |  |  |
| Comm Port Setup                                |  |  |  |  |
| Production & M/C Switchers                     |  |  |  |  |
|                                                |  |  |  |  |
| Displays                                       |  |  |  |  |
| Parallel Interface Ports                       |  |  |  |  |
| <ul> <li>Parallel Interface Devices</li> </ul> |  |  |  |  |
| Switcher or Router Devices                     |  |  |  |  |
| RTR                                            |  |  |  |  |
| GPI Outputs                                    |  |  |  |  |
| Control Panels                                 |  |  |  |  |

2.6. Click on the Hardware > Switcher or Router Devices bar to open the router and switcher device editor.

| Switcher / Router Devices |             |   |       |      |
|---------------------------|-------------|---|-------|------|
| Device Name               | Device Port |   | Level | # of |
| RTR                       | RTR         | • | 1     | 256  |
|                           |             | • |       | 256  |
|                           |             |   |       |      |

2.7. Enter a level number in the Level column. This can be a single number or a list of numbers separated by commas.

Background: The level number relates to levels in the router that are typically used to transport various types of signals though the router(SD, HD, embedded audio, etc.). The Image Video tally system can assign and track router inputs and outputs on multiple levels. The router levels to be tracked are assigned here in order to define level columns in other parts of the configuration.

#### 3. Define Display Port:

| Hardware UMDs 1/0 and Signals 1                | Hardware UMDs 1/0 and Signals 1                | Hardware UMDs   1/0 and Signals   1 🔶          |
|------------------------------------------------|------------------------------------------------|------------------------------------------------|
| TSI1020 Systems                                | TSI1000 Systems                                | TSI1000 Systems                                |
| Comm Port Setup                                | Comm Port Setup                                | Comm Port Setup                                |
| Production & M/C Switchers                     | Production & M/C Switchers                     | Production & M/C Switchers                     |
| ⊞ Routers                                      | ⊕ Routers                                      | ⊞ Routers                                      |
|                                                |                                                | 🗉 Displays                                     |
| Parallel Interface Ports                       | Parallel Interface Ports                       | Parallel Interface Ports                       |
| <ul> <li>Parallel Interface Devices</li> </ul> | <ul> <li>Parallel Interface Devices</li> </ul> | <ul> <li>Parallel Interface Devices</li> </ul> |
|                                                |                                                | ⊕ Switcher or Router Devices                   |
| GPI Outputs                                    | GPI Outputs                                    | GPI Outputs                                    |
|                                                |                                                |                                                |

3.1. Click on the Hardware tab, Comm Port Setup "+" icon and the "Display" menu bar to bring up the "Displays" port editor.

| Comm Port Setup - UMD Status Devices |                |                              |                |  |
|--------------------------------------|----------------|------------------------------|----------------|--|
| Device Name                          | TSI1000 System | Protocol                     | Device Configu |  |
| CR1-UMDS                             | CR1 🔽          | Tri-color display (RDU-1500) | •              |  |
|                                      | <b>•</b>       |                              | Device Addre   |  |

3.2. In the editor in the right pane type in a name for the UMD port.

3.3. In the "TSI1000 System" column select the host TSI1000 controller for the port.

Background: the host TSI1000 controller is the controller to which UMD display assigned to this port hardware will be connected.

3.4. In the "Protocol" column select the display type / protocol.

| D | evice Configuration   |      |
|---|-----------------------|------|
|   | Device Address (hex): |      |
|   |                       |      |
|   | IP Address #1:        |      |
|   | IP Address #2:        |      |
|   | COM Port              |      |
|   | Primary COM Port:     | СОМ8 |
|   | Secondary COM Port:   |      |

3.5. Also in the "Displays" editor, select the physical port of the host TSI1000 to which UMDs assigned to this port will be wired.

Note: for network-interfaced UMDs an IP address entry field rather than a serial port selection will be automatically made available if an IP-based UMD protocol is selected. 4. Define Production Switcher:

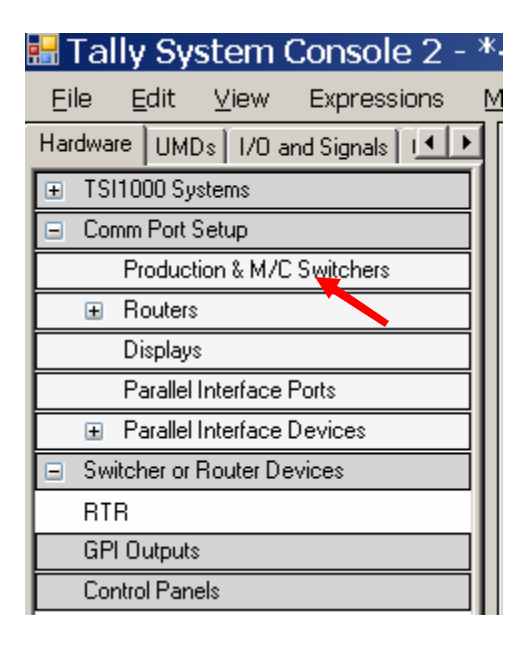

- 4.1. Click on Hardware > Comm Port Setup > Production & M/C switchers.
- 4.2. Select a TSI1000 from the TSI1000 Systems dropdown.
- 4.3. Select a router protocol from the Protocol dropdown.
- 4.4. Select a serial (COM) port or an IP address for the router from the Device Configuration pane on the right.

#### 5. Define Sources:

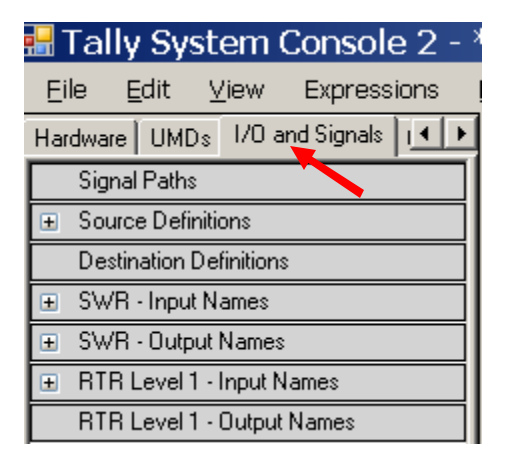

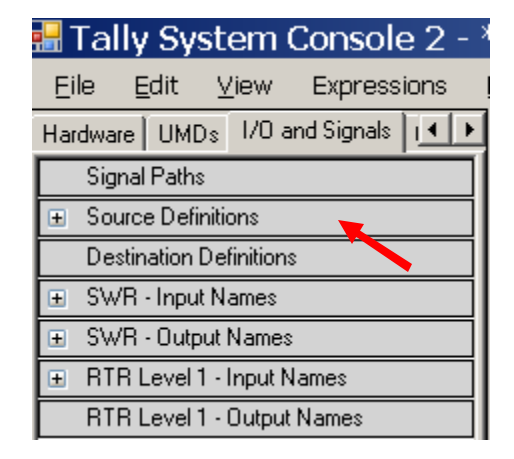

- 5.1. Click on I/O and Signals tab.
- 5.2. Click on Source Definitions bar.

| Source Name | Short Name | Long Name     | Device Input<br>SWR | Device Input<br>RTR Level 1 |
|-------------|------------|---------------|---------------------|-----------------------------|
| CAM1        | CAM 1      | CAM 1 - BILL  | 1                   | 101                         |
| CAM2        | CAM 2      | CAM 2 - JOE   | 2                   | 102                         |
| CAM3        | CAM 3      | CAM 3 - FRANK | 3                   | 103                         |
| CAM4        | CAM 4      | CAM 4         | 4                   | 104                         |
| CAM5        | CAM 5      | CAM 5         | 5                   | 105                         |
| EVS 1       | EVS 1      | BLUE          | 6                   | 056                         |
| EVS 2       | EVS 2      | RED           | 7                   | 057                         |
| EVS 3       | EVS 3      | GREEN         | 8                   | 058                         |
| REM 61      | REM 61     | WASHINGTON    | 9                   | 048                         |
| REM 62      | REM 62     | NEW YORK      | 10                  | 049                         |
| REM 63      | REM 63     | ATLANTA       | 11                  | 050                         |
| REM 64      | REM 64     | BEIJING       | 12                  | 051                         |
|             |            |               |                     |                             |

## Source Definitions

5.3. In the source definitions editor in the right pane, enter the names of signal sources in the "Source Name" column. These names are for identification purposes rather than display and should be kept mnemonically short and descriptive.

Editing Tips: Names and numbers can be pasted into the editor columns from a spreadsheet. Pressing Ctrl-Enter copies the name from the cell above and copies it into current cell with an increment applied (e.g. CAM1 is copied down as CAM2). Pressing F1 opens a command window into which a list of names can be created

using dashes and comma. For example typing CAM1-10 into the command window automatically enters a list of names CAM1 through CAM10 into the current column, starting at the current cell).

- 5.4. In the Short Name and Long Name columns enter names for the sources as they are required to be displayed on monitor walls.
- 5.5. Under the remaining columns, named for the router levels and production switchers defined in the previous steps, enter the input names or numbers that identify the various router and switcher inputs fed by each source.

Background: The following is a list of router types that require the use of mnemonic name in the device input assignment columns. All other types of routers and all production switchers use numbered inputs.

Sony DVS Series Router (S-BUS port) GVG Encore Router (TCP/IP port) GVG SMS-7000 Router (TCP/IP or COM port)

#### 6. Define UMDs:

| 🔜 Tally System Console 2 - d                 | 🔜 Tally System Console                 |
|----------------------------------------------|----------------------------------------|
| <u>Eile E</u> dit <u>V</u> iew Expressions ! | <u>Eile E</u> dit <u>⊻</u> iew Express |
| Hardware UMDs 1/0 and Signals 1              | Hardware UMDs 1/0 and Signals          |
| 主 Display Devices (UMDs)                     | 💿 Display Devices (UMDs)               |
|                                              |                                        |

- 6.1. Click on UMDs tab.
- 6.2. Click on Display Devices Menu Bar.

Editing Tips: Names and numbers can be pasted into the editor columns from a spreadsheet. Pressing Ctrl-Enter copies the name from the cell above and copies it into current cell with an increment applied (e.g. CAM1 is copied down as CAM2). Pressing F1 opens a command window into which a list of names can be created using dashes and comma. For example typing CAM1-10 into the command window automatically enters a list of names CAM1 through CAM10 into the current column, starting at the current cell).

| Display Devices (UMD) |                    |             |                  |  |  |
|-----------------------|--------------------|-------------|------------------|--|--|
|                       | UMD Device<br>Name | Device Port | ID /<br>Serial # |  |  |
|                       | CAM 01             | CR1-UMDS    | 33001            |  |  |
|                       | CAM 02             | CR1-UMDS    | 33002            |  |  |
|                       | CAM 03             | CR1-UMDS    | 33003            |  |  |
|                       | CAM 04             | CR1-UMDS    | 33004            |  |  |
|                       | RS 1               | CR1-UMDS    | 33005            |  |  |
|                       | RS 2               | CR1-UMDS    | 33006            |  |  |
|                       | RS 3               | CR1-UMDS    | 33007            |  |  |
|                       | RS 4               | CR1-UMDS    | 33008            |  |  |
|                       | EVS A              | CR1-UMDS    | 33009            |  |  |
|                       | EVS B              | CR1-UMDS    | 33010            |  |  |
|                       | EVSIC              | CR1-UMDS    | 33011            |  |  |
| <                     | EVS D              | CR1-UMDS    | 33012            |  |  |
|                       |                    |             |                  |  |  |

6.3. For each UMD enter a name and a serial number. Also select the port to which the UMD will be connected.

Background: Any UMD name up to 16 characters in length is allowed. The serial number is a UMD identifier used in the communications with each particular

*UMD, and needs to match similar information in the UMD hardware or UMD setup. The device port is created the Hardware > Displays menu.* 

| C | Display               | Devic       | е | s (Ul               | MD)              |   |                                               |
|---|-----------------------|-------------|---|---------------------|------------------|---|-----------------------------------------------|
|   | UMD<br>Device<br>Name | Device Port |   | ID /<br>Serial<br># | Monitoring Style |   | Monitoring Description                        |
|   | CAM 01                | CR1-UMDS    | • | 33001               | Source           | • | Source CAM 1 - BOB: Default display style wi  |
|   | CAM 02                | CR1-UMDS    | • | 33002               | Source           | • | Source CAM 2 - BILL: Default display style wi |
|   | CAM 03                | CR1-UMDS    | • | 33003               | Source           | - | Source CAM 3 - FRANK: Default display styl    |
|   | CAM 04                | CR1-UMDS    | • | 33004               | Source           | - | Source CAM 4 - JOE: Default display style wi  |
|   | RS 1                  | CR1-UMDS    | • | 33005               | Dest:Source      | - | Destination RS1: Destination name and sele    |
|   | RS 2                  | CR1-UMDS    | • | 33006               | Dest:Source      | - | Destination RS2: Destination name and sele    |
|   | RS 3                  | CR1-UMDS    | • | 33007               | Dest:Source      | - | Destination RS3: Destination name and sele    |
|   | RS 4                  | CR1-UMDS    | • | 33008               | Dest:Source      | - | Destination RS4: Destination name and sele    |
|   | EVS A                 | CR1-UMDS    | • | 33009               | Source           | - | Source COMMERCIAL A: Default display styl     |
|   | EVS B                 | CR1-UMDS    | • | 33010               | Source           | • | Source COMMERCIAL B: Default display styl     |
| , | EVS C                 | CR1-UMDS    | • | 33011               | Source           | • | Source PLAYOUT 1: Default display style wit   |
| Ì | EVS D                 | CR1-UMDS    | • | 33012               | Source           | • | Source PLAYOUT 2: Default display style wit   |
|   |                       |             | • |                     |                  | - |                                               |

6.4. For each display select a monitoring style. The monitoring style sets the functionality of a UMD, for example whether the UMD is displaying the name of a fixed source, or the source selected by a given signal output.

| UND      | Desice Part | 1    | ۳ł         | Sector | 21 | Manhaira Shie  | Monitoring Description       | Test   | Taledon |      |
|----------|-------------|------|------------|--------|----|----------------|------------------------------|--------|---------|------|
| Name     | 10.00       |      | A DOCUMENT | 100000 | -  |                | 1                            | L'ANDE | 1000    |      |
| 100/401  | 040         | -81  | 40000      | 6      | 쥥  | Source Long A  | Source Care 1 - 606 long n.  | -      | CRI     | - 2  |
| 100401   | UND         | - 21 | 40006      | 8      | 싃  | Contained M    | Course CAM 2 - Bit loss of   | -      | CRI     | -    |
| 10014-01 | UND         | 륑    | ADVOC      |        | 믭  | Survey and     | Concertable A Di Livera      | -      | CPI     | -8   |
| 12014-02 | UND         | 10   | A9007      | 12     | 숺  | Ostion .       | Loss once of concerned       | -      | CR2     | - 10 |
| 200402   | UND         | 10   | 4007       | 2      | 1  | Oution .       | L'anne came cit source ce de | -      | CB2     | - 51 |
| 2014/02  | UND         | 1    | 43027      | 12     | 12 | Destion .      | Lorg name of source on de    | -      | CR2     | - 11 |
| V/0/4/0  | UMD         | 10   | 43027      | 4      | 12 | Dertions .     | Long name of pource on de    |        | 012     | - 12 |
| 100/403  | UMD         | 10   | 40026      | 1      | 1  | Source Shert   | Source NEHD A shart was.     |        | 013     | - 12 |
| VI0/403  | UMD         | 1    | 40028      | 2      | 12 | Source Shart . | Souce ND4DB that say         |        | 0703    | - 10 |
| V00/4-03 | UND         | 10   | 40028      | 3      | 1  | Source Short . | Source NE4D C shet nem       | -      | 010     | - 10 |
| 100/403  | UMD         | 1    | 40028      | 4      | 1  | Scarce Shart . | Scarce NE40 D short run      |        | 013     | - 10 |
| 14       |             | 1    |            | 1      | 1  |                | 1                            |        | 1       | -91  |
|          |             |      |            |        |    |                |                              |        |         |      |

6.5. For each display select the tally area. The tally area determines which control room will control the on-air and next-to-air tally for this UMD.

Background: Tally areas are defined under Plant Layout > Tally Areas. A tally area is set up automatically when a production switcher is created in Hardware > Comm Port Setup > Production & M/C Switchers.

| 🔡 Tally System Console 2 - c        |
|-------------------------------------|
| Eile Edit View Expressions (        |
| Hardware UMDs 1/0 and Signals 1 + + |
| 🕀 Signal Paths                      |
|                                     |
| CAM01                               |
| CAM02                               |
| C AM03                              |
| CAM04                               |

6.6. Click on the "I/O and Signals" tab, then click on the "Source Definitions" "+" icon to expand the "Source Definitions" list.

| Handware UMDs 1/0 and Signes 1.4<br>+ Signal Paths                   | Display Devices (UMD) |             |   |                     |                  |   |                                              |  |  |  |  |
|----------------------------------------------------------------------|-----------------------|-------------|---|---------------------|------------------|---|----------------------------------------------|--|--|--|--|
| <ul> <li>Source Definitions</li> <li>CAM01</li> <li>CAM03</li> </ul> | UND<br>Device<br>Name | Device Port |   | ID /<br>Serial<br># | Monitoring Style | ŝ | Monitoring Description                       |  |  |  |  |
| CAMP                                                                 | CAM Of                | CR1-UNDS    | - | 33001               | Source           | - | Source CAN 1 - BDB: Default display style wi |  |  |  |  |
| CANDA                                                                | UAM CE                | CR4 UMDS    |   | 33002               | Source           | - | Source CAN 2 - BLL: Default display style w  |  |  |  |  |
| DEK01                                                                | CAM 03                | CR1-UNDS    | - | 33003               | Source           | - | Source CHM 3 C 4nd's Default display etyl.   |  |  |  |  |
| DEK02                                                                | CAM 04                | CRI-UNDS    |   | 33004               | Source           | * | Source CAN 4 - JDE: Defaulduplay style wi    |  |  |  |  |
| EVS A                                                                | RS 1                  | CR1-UNDS    |   | 33005               | Dest Source      |   | Destination FIS1: Destination name and sele  |  |  |  |  |
| EVS-8                                                                | R5 2                  | CR1-UNDS    |   | 33006               | Dest Source      |   | Destination RS2 Destination name and sale    |  |  |  |  |
| EVS-C                                                                | RS 3                  | CR1-UNDS    | - | 33007               | Dept Source      | - | Destination FS3 Destination name and sale    |  |  |  |  |
| EVS-D                                                                | RS-4                  | CR1-UNDS    |   | 33008               | Dest Source      | - | Destination RS4 Destination name and sale    |  |  |  |  |
| Desthalion Definition:                                               | EVSA                  | CR1-UNDS    | - | 33009               | Source           | - | Source COMMERCIAL A: Default display styl    |  |  |  |  |
| SWH - Mput Names                                                     | EVSB                  | CR1-UNDS    | * | 3301.0              | Source           | - | Source COMMERCIAL 8: Default display da      |  |  |  |  |
| DID and Line Allower                                                 | EVSC                  | CR1-UNDS    |   | 33011               | Source           |   | Source PLAYOUT 1: Delault dioplay obje wit   |  |  |  |  |
| BIB Javal 1 . Outrat Namer                                           | EVSD                  | CR1-UNDS    |   | 33012               | Source           |   | Source PLAYOUT 2 Default display sigle with  |  |  |  |  |
| FILL STREET STREET                                                   |                       |             | - |                     | 1                | - | Sec. 20                                      |  |  |  |  |

6.7. Drag a source from the Source Definitions pane into the Monitoring Description column. This assigns the source monitored by the UMD. The monitoring description will automatically change to reflect the assigned source.

#### 7. Define GPI interface ports:

GPI interface ports interface parallel I/O devices such as relay closure inputs and outputs and parallel-like devices such as control panels. To define these ports:

| Hardware        | UMDs 🛛 I/O and Signals 🗍 💶 🕨                       |  |  |  |  |  |  |  |  |
|-----------------|----------------------------------------------------|--|--|--|--|--|--|--|--|
| TSI1800 Systems |                                                    |  |  |  |  |  |  |  |  |
| 😑 Comm          | Comm Port Setup                                    |  |  |  |  |  |  |  |  |
| 🕀 🕀 Pr          | <ul> <li>Production &amp; M/C Switchers</li> </ul> |  |  |  |  |  |  |  |  |
| ⊞ B     €       |                                                    |  |  |  |  |  |  |  |  |
| 🕀 🕀 Di          | splays                                             |  |  |  |  |  |  |  |  |
| 🛨 Pa            | arallel Interface Ports                            |  |  |  |  |  |  |  |  |
| 🛨 Pa            | arallel Interface Devices                          |  |  |  |  |  |  |  |  |
| 🛨 Switch        | E Switcher or Router Devices                       |  |  |  |  |  |  |  |  |
| 🕀 GPLO          | GPI Outputs                                        |  |  |  |  |  |  |  |  |
| 🛨 Contro        | l Panels                                           |  |  |  |  |  |  |  |  |

7.1. Click on the "Hardware" tab and on the "Parallel Interface Ports" menu bar to open the "Parallel Interface Ports" editor.

# Comm Port Setup - Parallel Interface Ports

| Device Name | TSI1000 System | Туре         | Port         | Address<br>Block |  |
|-------------|----------------|--------------|--------------|------------------|--|
| Τ×I         | CR1 🔽          | TXI-Series 💽 | TXI-Series 💌 | 0                |  |
| 4211        | CR1 🔽          | 4211 💌       | СОМ7 💽       | 400              |  |
|             | •              | •            | •            |                  |  |

7.2. Type a name for a parallel interface port.

The port name is arbitrary and used in other parts of the configuration to identify this port.

7.3. Select a TSI1000 from the TSI1000 Systems dropdown column.

*This is the TSI1000 to which the parallel interface hardware on this port will be connected.* 

7.4. Select a parallel interface type from the Type dropdown column.

The types of GPI ports are:

- 4211-series - For serial-interfaced relay-based GPI input and output closures.

- TXI-series For IP-interfaced relay-based GPI input and output closures.
- *RCP* For serial-interfaced control panels, which are treated as GPI inputs for button presses and GPI outputs for button LED states.
- 7.5. For 4211 or RCP port types, select a serial (COM) port. For TXI-series parallel interfaces, which are IP based, no port is selected (IP addresses for these are defined in the Parallel Device setup menu).

This is the port to which the parallel interface hardware will be connected.

7.6. Type a GPI address block value for the port.

Background: For each TSI1000 each GPI input and output has an address. Each parallel interface port is allocated a contiguous block of these addresses.

The value typed into the address block column sets the GPI address of the first GPI input and output on the first parallel interface device connected to this port.

The address block value should be selected to leave remove room for the anticipated maximum number of GPI inputs or outputs on each port.

Valid addresses are in the range 0-8195, in multiples of 8.

#### 8. Define GPI units:

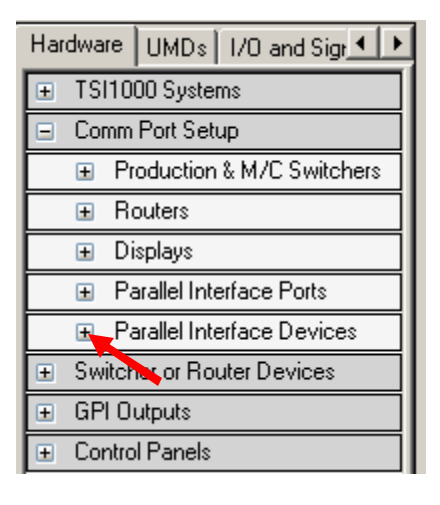

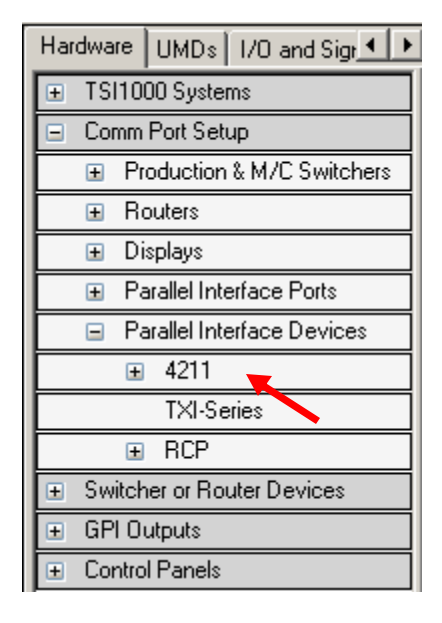

8.1. Click on the Parallel Interface Devices "+" menu expansion icon and click on the "4211" menu bar.

| Parallel Interface Device - 4211 |             |         |  |  |  |  |  |  |
|----------------------------------|-------------|---------|--|--|--|--|--|--|
| Name                             | Device Port | Address |  |  |  |  |  |  |
| 4211-1                           | 4211 💌      | 0       |  |  |  |  |  |  |
| 4211-2                           | 4211 💌      | 40      |  |  |  |  |  |  |
| 4211-3                           | 4211 💌      | 80      |  |  |  |  |  |  |
|                                  | -           |         |  |  |  |  |  |  |

- 8.2. Type a name for each 4211 unit.
- 8.3. Select a port for each 4211 unit.
- 8.4. The GPI address of each 4211 unit is automatically displayed in the Address column.

#### 9. Define GPI outputs:

| Hardware UMDs 1/0 and Sigr 4                   | Hardware UMDs 1/0 and Sigr 4 |
|------------------------------------------------|------------------------------|
| TSI1000 Systems     ■                          | TSI1000 Systems     ■        |
| 🗉 Comm Port Setup                              | E Comm Port Setup            |
| <ul> <li>Switcher or Router Devices</li> </ul> | . Switcher or Router Devices |
| GPI Outputs                                    | GPI Outputs                  |
| 4211-1                                         | 4211-1                       |
| 4211-2                                         | 4211-2                       |
| 4211-4                                         | 4211-3                       |
| 4211-3                                         | 4211-4                       |
|                                                |                              |

9.1. Click on the GPI Output "+" menu expansion icon and click on a sub-menu bar to pick one of the previously defined GPI units. This will open the GPI unit editor.

# GPI Outputs - 4211-1

| GPI Output Name | Output<br>Address | # of<br>Outputs | Monitoring Style      | Monitoring Description   |
|-----------------|-------------------|-----------------|-----------------------|--------------------------|
| CAM01           | 0                 | 1               | Source On Air 🛛 🔒 💌   | GPO on when [] is on air |
| CAM02           | 1                 | 1               | Source On Air 🛛 🔒 💌   | GPO on when [] is on air |
| CAM03           | 2                 | 1               | Source On Air 🛛 🛛 😖 💌 | GPO on when [] is on air |
| CAM04           | 3                 | 1               | Source On Air 🛛 🛛 😖 💌 | GPO on when [] is on air |
|                 |                   |                 | •                     |                          |

- 9.2. For each GPI output enter a name, a zero-based GPI output address number, and "1" for the number of outputs.
- 9.3. For each GPI output select a monitoring style. The monitoring style selects the logical behavior of the GPI outputs. Typically the "Source on air" monitoring style is used to fire the GPI output when a source associated with the GPI output goes on air.

| UMDs 1/0 and Signals GPI In  | UMDs  |
|------------------------------|-------|
| 🗄 Signal Paths               | . E S |
| Source Definitions           | 🖻 S   |
| Destination Definitions      |       |
|                              | C     |
|                              | c     |
| BTR Level 1 - Input Names    | c     |
| ■ RTR Level 1 - Output Names | D     |
|                              | D     |
|                              | E     |
|                              | E     |
|                              | E E   |
|                              | E E   |
|                              |       |

|   | UMDs 1/O and Signals GPI In 💶 🕨 |
|---|---------------------------------|
|   | 主 Signal Paths                  |
| _ | Source Definitions              |
| _ | C.M01                           |
| _ | C AM02                          |
| _ | C AM03                          |
|   | C AM04                          |
|   | DEK01                           |
| _ | DEKO2                           |
| _ | EVS-A                           |
| _ | EVS-B                           |
| _ | EVS-C                           |
| _ | EVS-D                           |
| _ | Destination Definitions         |
| _ | SWR - Input Names               |
| _ | SWR - Output Names              |
| _ | BTR Level 1 - Input Names       |
|   | BTR Level 1 - Output Names      |

9.4. Click on the "I/O and Signals" tab, the "Source Definitions" "+" menu expansion icon to open the list of sources.

| Tally System Cons<br>Elle Edit Ylew Expr | ole 2 - *demo2.xml<br>assions <u>M</u> anagement Help |                   |                 |                     |                              |
|------------------------------------------|-------------------------------------------------------|-------------------|-----------------|---------------------|------------------------------|
| UMDs 170 and Signals GPT In_             | GPI Outpu                                             | uts - 421         | 1-1             |                     |                              |
| C AND                                    | GPI Output Name                                       | Dulput<br>Address | # of<br>Outputs | Monitoring Style    | Monitoring Description       |
| C AM02                                   | CAM01                                                 | ٥                 | 1               | Source Dn Air 🖉 💌   | GPO on when C AM01 is on air |
| C AM03                                   | CAM02                                                 | 1                 | 1               | Source Dn Air 🛛 🔒 💌 | GPO on when [] is to air     |
| C AM04                                   | CAM03                                                 | 2                 | 1               | Souce Dn Air 🛛 🔒 💌  | GPO on when [] is on an      |
| DEKD1                                    | CAM04                                                 | 3                 | 1               | Source Dn Air 🛛 🔒 💌 | GPO on when [] is on air     |
| DENUZ                                    |                                                       |                   |                 |                     |                              |

9.5. Drag a source from the Source Definitions list to the Monitoring Description column of the GPI output editor. Monitoring Description column will automatically change to reflect the source that is now associated with it.

| API Out    | PI Outputs - 4211-1 |         |                   |                                         |            |  |  |
|------------|---------------------|---------|-------------------|-----------------------------------------|------------|--|--|
| GPI Output | Outout              | tt of   | 1                 |                                         |            |  |  |
| Name       | Address             | Outputs | Monitoring Style  | Monitoring Description                  | Tally Area |  |  |
| CAM01      | 0                   | 1       | Source On Air     | 🕒 🗾 GPO on when CAM 1 - BOB is on air   | CR1 📉      |  |  |
| CAM02      | 1                   | 1       | Source On Air     | 🕒 🗾 GPO on when CAM 2 - FRANK is on air | CR1        |  |  |
| CAM03      | 2                   | 1       | Source On Air 🛛   | 🕒 🗾 GPO on when CAM 3 - JIM is on air   | CR1        |  |  |
| CAM04      | 3                   | 1       | Source On Air 🛛 🕯 | 🕒 🚽 GPO on when CAM 4 - BILL is on air  | CR1        |  |  |
| CAM05      | 4                   | 1       | Source On Air     | 🕒 🗾 GPO on when CAM 5 is on air         | CR1        |  |  |
| CAM06      | 5                   | 1       | Source On Air     | 🕒 🗾 GPO on when CAM 6 is on air         | CR1        |  |  |
|            |                     | 1       |                   | <b>•</b>                                |            |  |  |

9.6. For each GPI output select the tally area. The tally area determines which control room will control this GPI output; when the control room in this tally area takes the source assigned to the GPI to air, the GPI output is turned on.

Background: The tally areas are defined under Plant Layout > Tally Areas. A tally area is set up automatically when a production switcher is created in Hardware > Comm Port Setup > Production & M/C Switchers.

#### **10. Changing Source Names:**

Each source has an identifying name which is not normally displayed on UMDs, and a long and a short name which are displayed on UMDs. Changing a long or short name changes the appearance of the source name wherever it appears on any UMD. Whether the long or short name is displayed in a given UMD depends on the monitoring style selected for the given UMD.

| Hardware UMDs 1/0 and Signals 14 + |
|------------------------------------|
| 표 Signal Paths                     |
| 🗉 Source Definitions 📉             |
| 🗉 Destination Definitions          |
| . SWR - Input Names                |
| . SWR - Output Names               |
| ■ RTR Level 1 - Input Names        |
|                                    |

10.1. Click on the "I/O and Signals" tab, and click on the "Source Definitions" menu to open the Source Definitions editor.

Background: Signal sources that more than one router or switcher inputs are required to be in the Source Definitions table. Other signals (feeding only one router or switcher input) may be entered into this table for consistency, which, for the purpose of making name changes, has the advantage of having all sources in one table.

### Source Definitions

| Source Name | Short Name | Long Name     | SWR Inputs | RTR Level 1<br>Inputs |
|-------------|------------|---------------|------------|-----------------------|
| C AM01      | CAM 1      | CAM 1 - BOB   | 1          | 101                   |
| C AM02      | CAM 2      | CAM 2 - BILL  | 2          | 102                   |
| C AM03      | CAM 3      | CAM 3 - FRANK | 3          | 103                   |
| C AM04      | CAM 4      | CAM 4 - JOE   | 4          | 104                   |
| DEK01       | DEKO 1     | RED           | 5          | 105                   |
| DEK02       | DEKO 2     | GREEN         | 6          | 106                   |
| EVS-A       | SERVER A   | COMMERCIAL A  | 7          | 107                   |
| EVS-B       | SERVER B   | COMMERCIAL B  | 8          | 108                   |
| EVS-C       | SERVER C   | PLAYOUT 1     | 9          | 109                   |
| EVS-D       | SERVER D   | PLAYOUT 2     | 10         | 110                   |
|             |            |               |            |                       |

10.2. Check that the device input to be renamed is in one of the router or switcher input columns. If so edit the long and short names for that input.

Background: The router and or switcher input columns are created dynamically as different routing and switching devices are defined in the system (in the Hardware > Switcher or Router Devices menu). The values in these columns specify the particular device inputs that a signal source is feeding.

| Har | dware UMDs 1/0 and Signals 1 + + |
|-----|----------------------------------|
| ±   | Signal Paths                     |
| Ŧ   | Source Definitions               |
| Ŧ   | Destination Definitions          |
| Ŧ   | SWR - Input Names                |
| Ŧ   | SWR - Output Names               |
| Ŧ   | RTR Level 1 - Input Names        |
| ±   | RTR Level 1 - Output Names       |

10.3. If the input is not in the Source Definitions table, click on the "I/O and Signals" tab, then click on the menu bar for the router or switcher to which the input belongs. This will open an editor for the router or switcher inputs.

| Resource | Input -    | RTR Level  | 1       |             |
|----------|------------|------------|---------|-------------|
| IO Name  | Short Name | Long Name  | Style A | Style B     |
| 101      | C AM01     | C AM01     | Long 🗾  | Style A 📃 💌 |
| 102      | C AM02     | C AM02     | Long 🗾  | Style A 📃 💌 |
| 103      | C AM03     | C AM03     | Long 🗾  | Style A 📃 💌 |
| 104      | C AM04     | C AM04     | Long 🗾  | Style A 📃 💌 |
| 105      | DEKO1      | DEKO1      | Long 💌  | Style A 📃 💌 |
| 106      | DEKO2      | DEKO2      | Long 🗾  | Style A 📃 💌 |
| 107      | EVS-A      | EVS-A      | Long 🗾  | Style A 📃 💌 |
| 108      | EVS-B      | EVS-B      | Long 🗾  | Style A 📃 💌 |
| 109      | EVS-C      | EVS-C      | Long 🗾  | Style A 📃 💌 |
| 110      | EVS-D      | EVS-D      | Long 💌  | Style A 📃 💌 |
| 201      | UTIL 1     | Tape 1     | Long 🗾  | Style A 📃 💌 |
| 202      | UTIL 2     | Tape 2     | Long 🗾  | Style A 📃 💌 |
| 203      | UTIL 3     | Edit A     | Long 🗾  | Style A 📃 💌 |
| 204      | UTIL 4     | Edit B     | Long 🗾  | Style A 📃 💌 |
| 205      | REM 101    | Washington | Long 🗾  | Style A 📃 💌 |
| 206      | REM 102    | New York   | Long 💌  | Style A 📃 💌 |
| 207      | REM 103    | Atlanta    | Long 💌  | Style A 📃 💌 |
| 208      | REM 104    | Beijing    | Long 🗾  | Style A 📃 💌 |
|          |            |            |         |             |

10.4. If the input already exists in the table, edit the long and short name.

| 203 | UTIL 3  | Edit A              | Long          |
|-----|---------|---------------------|---------------|
| 204 | UTIL 4  | Edit B              | Long          |
| 205 | REM 101 | Washington          | Long          |
| 206 | REM 102 | New York            | Long          |
| 207 | REM 103 | Atlanta             | Long          |
| 208 | REM 104 | Beiji               | he encoted on |
|     | +       | the last line of th | e editor.     |

| 109 | EVS-C   | EVS-C                   | Long       |
|-----|---------|-------------------------|------------|
| 110 | EVS-D   | EVS                     | Long .     |
| •   | +       | Ctrl-Enter opens a      | a new line |
| 201 | UTIL 1  | Tape above the selected | l line.    |
| 202 | UTIL 2  | Таре                    |            |
| 203 | UTIL 3  | Edit A                  | Long       |
| 204 | UTIL 4  | Edit B                  | Long       |
| 205 | BEM 101 | Washington              | Long       |

- 10.5. If the input is not in the table, type a new input name or number into the "IO Name" column on the last row of the editor, or press Ctrl-insert to create a new line, then enter the number IO name.
- 10.6. For the new input, type in a new short and long name. The style A and Style B setting can usually be left at the respective default settings of Long and Style A.

#### **11. Customizing the Interface:**

The Tally System Console deals with many details of configuring a tally system, but a lot of these details are unnecessary for the many day-to-day operations or for some common engineering tasks. To give different facility departments access to only the tools needed for their application, the Tally System Console can customized to delete unused menus, editors and editor columns. For example production personnel may need to change source names but may not need to edit UMD monitoring styles.

11.1. If an editor is going to be customized, navigate to the editor using the left pane menu tree.

| 🔚 Tally System Console 2 -            | demo2.xml                                                                                                    |              |
|---------------------------------------|----------------------------------------------------------------------------------------------------|--------------|
| File Edit View Expressions            | Management Help                                                                                                    |              |
| Hardware UMDs 1/0 and Signals 1       | Security                                                                                                    | · (118.45    |
| E Display Devices (UMDs)              | Customize Interface                                                                                                    | ces (UML     |
| · · · · · · · · · · · · · · · · · · · | Configuration                                                                                                    |              |
| 2                                     |                                                                                                    | Device Port  |
|                                       | CAM 01                                                                                                    | CR1-UMDS 💽 🤇 |
|                                       | CAM 02                                                                                                    | CR1-UMDS 💽 💽 |
|                                       | Console 2 - demo2.xml         Expressions       Management       Help         and Signals       1 Security       Customize Interface       Cess (UN         (Ds)       Customize Interface       Cess (UN         UMU Device Name       Device Port         CAM 01       CR1-UMDS       CAM 02         CAM 03       CR1-UMDS       C | CR1-UMDS 💽 🤇 |
| 1                                     |                                                                                                    |              |

11.2. Click on Management > Customize Interface.

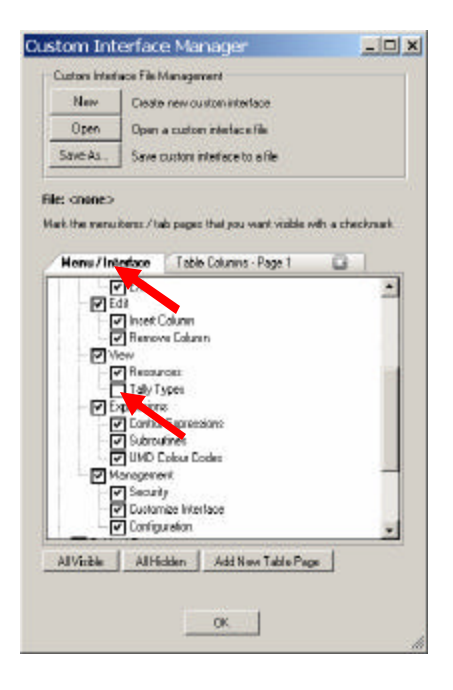

11.3. To remove menu items, click on the Menu Interface tab and uncheck the items that are not needed.

| Menu / Interface Table Columos - Page 1 🔯 |   |
|-------------------------------------------|---|
| Resource I/O Items                        |   |
| 🛛 🔽 1/0 Name                              |   |
| Short Name                                |   |
| Long Name                                 |   |
| Style A                                   |   |
| 🛛 🖓 Style B                               |   |
| Priority                                  |   |
| - Dependent UMDs                          |   |
|                                           |   |
| 🛛 🖂 🗹 Display Urins                       |   |
| 🗌 🗌 🔽 Display Name                        |   |
| Device Port                               |   |
| ID/Serial #                               |   |
| 🖉 🗹 Section #                             |   |
| Tally Area                                | - |

11.4. To remove an editor or to remove columns from an editor, click on the "Table Columns" tab then uncheck column items from the appropriate editor branch of the checkbox tree.

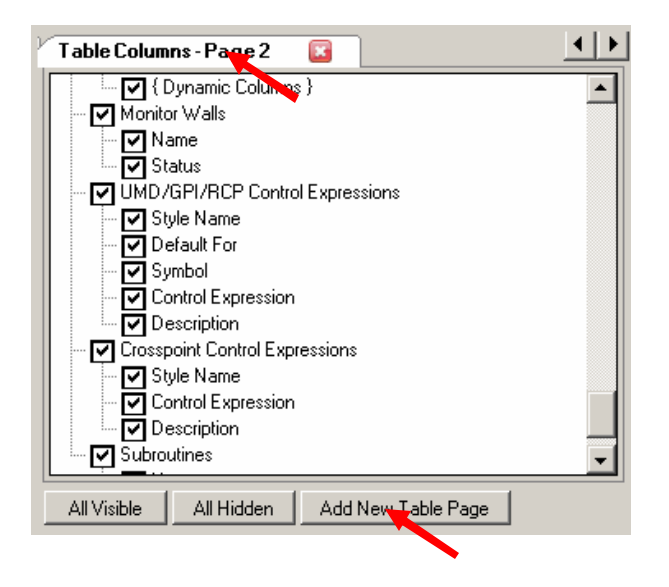

11.5. To create custom pages within the current an editor, click "Add New Table Page", then edit the column checkboxes to add or remove columns within the page.

| C | Display De      | evices (UM  | D)               |                  |                             |  |
|---|-----------------|-------------|------------------|------------------|-----------------------------|--|
|   | UMD Device Name | Device Port | ID /<br>Serial # | Monitoring Style | Monitoring Description      |  |
|   | CAM 01          | CR1-UMDS    | 33001            | Source 💌         | Source CAM 1 - BOB: Defa    |  |
|   | CAM 02          | CR1-UMDS    | 33002            | Source 💌         | Source CAM 2 - BILL: Defa   |  |
|   | CAM 03          | CR1-UMDS    | 33003            | Source 💌         | Source CAM 3 - FRANK: D     |  |
|   | CAM 04          | CR1-UMDS    | 33004            | Source 💌         | Source CAM 4 - JOE: Defau   |  |
|   | RS 1            | CR1-UMDS    | 33005            | Dest:Source      | Destination RS1: Destinatio |  |
|   | RS 2            | CR1-UMDS    | 33006            | Dest:Source      | Destination RS2: Destinatio |  |
|   | RS 3            | CR1-UMDS    | 33007            | Dest:Source      | Destination RS3: Destinatio |  |
|   | RS 4            | CR1-UMDS    | 33008            | Dest:Source      | Destination RS4: Destinatio |  |
|   | EVS A           | CR1-UMDS    | 33009            | Source 💌         | Source COMMERCIAL A: D      |  |
|   | EVS B           | CR1-UMDS    | 33010            | Source 💌         | Source COMMERCIAL B: D      |  |
|   | EVS C           | CR1-UMDS    | 33011            | Source 💌         | Source PLAYOUT 1: Defaul    |  |
| < | EVS D           | CR1-UMDS    | 33012            | Source 💌         | Source PLAYOUT 2: Defaul    |  |
|   |                 | •           |                  | -                |                             |  |
|   |                 |             |                  |                  |                             |  |

11.6. Later on when using the custom interface, added custom pages will be selected by clicking on the vertical control bar to the left of the editor.

| Cu   | stom Int      | erface Manager                  | <u>- 🗆 ×</u> |
|------|---------------|---------------------------------|--------------|
| ſ    | Custom Interf | ace File Management             |              |
|      | New           | Create new custom interface     |              |
|      | Open          | Open a custom interface file    |              |
|      | Save As       | Save custom interface to a file |              |
| 1.00 |               |                                 | A.9          |

11.7. When done customizing the interface, click "Save as..." to save the customization changes to a file, then click OK.

| General       TSI Network       Console Interface       Importing         ✓       Automatic create Switcher/Router device from port name       Style A default:       Long         ✓       GPI Inputs zero-based       Style A default:       Long         ✓       Show DA device       Style B default:       Style A         ✓       DA device to use first active TSI interface #       Manually select interface #:       2       2         ✓       Update TSI on immediate changes       ✓       Validate tables before updating TSI       Show full file path of session file in application title         Custom interface to load on startup: | k Console Interface Importing<br>ate Switcher/Router device from port name<br>o-based<br>Style A default: Long ▼<br>Style B default: Style A ▼<br>Style B default: Style A ▼<br>Style A default: Style A ▼<br>Style B default: Style A ▼<br>Style A default: Style A ▼<br>Style B default: Style A ▼<br>Style B default: Style B default: Style A *<br>Style B default: Style B default: Style B de | Configuration                                                                                                    |                                      |                 | _ 🗆 > |
|----------------------------------------------------------------------------------------------------|----------------------------------------------------------------------------------------------------|----------------------------------------------------------------------------------------------------|--------------------------------------|-----------------|-------|
| <ul> <li>Automatic create Switcher/Router device from port name</li> <li>GPI Inputs zero-based</li> <li>Show DA device</li> <li>DA device to use first active TSI interface #<br/>Manually select interface #: 2 =</li> <li>Update TSI on immediate changes</li> <li>Validate tables before updating TSI</li> <li>Show full file path of session file in application title</li> <li>Custom interface to load on startup:</li> <li>C:\Tally System\Setup\engineering.ini</li> <li>Definition templates location:</li> <li>C:\Program Files\ImageVideo\Tally System Console 2\</li> <li></li> </ul>                                                     | ate Switcher/Router device from port name   b-based   b-based   ce   style A default:   Style B default:   Style A default:   Style A                                                                                                    | General TSI Network Console Interface Importing                                                                                                    |                                      |                 |       |
| C:\Tally System\Setup\engineering.ini<br>Definition templates location:<br>C:\Program Files\ImageVideo\Tally System Console 2\<br>Library templates location:                                                                                                    | etup\engineering.ini<br>s location:<br>mageVideo\Tally System Console 2\<br>cation:<br>mageVideo\Tally System Console 2\                                                                                                    | <ul> <li>Automatic create Switcher/Router device from port name</li> <li>GPI Inputs zero-based</li> <li>Show DA device</li> <li>DA device to use first active TSI interface #<br/>Manually select interface #: 2 ::</li> <li>Update TSI on immediate changes</li> <li>Validate tables before updating TSI</li> <li>Show full file path of session file in application title</li> <li>Custom interface to load on startup:</li> </ul> | Style A default:<br>Style B default: | Long<br>Style A | ×     |
| Definition templates location:<br>C:\Program Files\ImageVideo\Tally System Console 2\                                                                                                    | s location:<br>mageVideo\Tally System Console 2\                                                                                                    | C:\Tally System\Setup\engineering.ini                                                                                                    |                                      |                 |       |
| C:\Program Files\ImageVideo\Tally System Console 2\                                                                                                    | mageVideo\Tally System Console 2\<br>cation:<br>mageVideo\Tally System Console 2\                                                                                                    | Definition templates location:                                                                                                    | ·                                    |                 |       |
| Library templates location:                                                                                                    | ication:<br>mageVideo\Tally System Console 2\                                                                                                    | C:\Program Files\ImageVideo\Tally System Console 2\                                                                                                    |                                      |                 |       |
|                                                                                                    | mageVideo\Tally System Console 2\                                                                                                    | Library templates location:                                                                                                    |                                      |                 |       |
| C:\Program Files\ImageVideo\Tally System Console 2\                                                                                                    |                                                                                                    | C:\Program Files\ImageVideo\Tally System Console 2\                                                                                                    |                                      |                 |       |

- 11.8. To assign the customization file to be used automatically next time the Tally System Console is opened, click Management > Configuration > General and enter the file path in the "Custom interface to load on startup" field and click OK.
- 11.9. Exit and restart the Tally System Console. The customization changes will take effect.
- 11.10. Customization files can be passed as command line parameter to the Tally System Console application, which allows different batch files to be used to easily invoke different customizations of the Tally System Console.